### 신뢰기반 디지털 ID 관리기술 <sup>한국과학기술정보연구원 조진용</sup> jiny92@kisti.re.kr

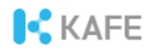

### Audience

#### 대상

¶ 통합인증과 인증연합에 관심 있는 누구나 ¶ 인증연합에 참여 중인 학연 기관 및 서비스제공자

#### 수준

¶ 초급+α ¶ IT 관련 기초지식 필요

#### 참고

¶ CentOS 7 기준

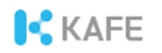

### Agenda

**1**교시 (13:30PM - 14:45PM)

- ¶ 실습환경 구성
- ¶ SAML 표준 소개
- ¶ 실습

2교시 (15:00PM - 16:30PM)

- ¶ 아이디제공자의 관리운영 등
- ¶ 실습

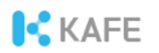

### 실습환경 구성

### 목적

- ¶ SAML의 개념과 동작원리 이해
- ¶ 아이디제공자(Identity provider)의 관리운영

### 할일

- ① 계정 생성
- ② Chrome용 SAML 플러그인 설치
- ③ notepad++ 설치

#### 실습자료

https://edu.kafe.or.kr

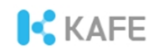

### 실습환경 구성 - 계정 생성

### 계정 생성이 필요하지 않음 (Home 계정)

¶ KAFE 참여기관(https://www.kafe.or.kr/participants\_idp)

### 계정 생성이 필요 (Guest 계정)

- ① https://coreen-idp.kreonet.net 방문
- ② 사용자 등록 메뉴에서 계정 생성

\* 본명 사용

\* 연구기관이나 교육기관 구성원은 기관 이메일 주소 입력

### 기억하세요!

¶ Guest 계정의 이름은 'COREEN Set.ID by KAFE'

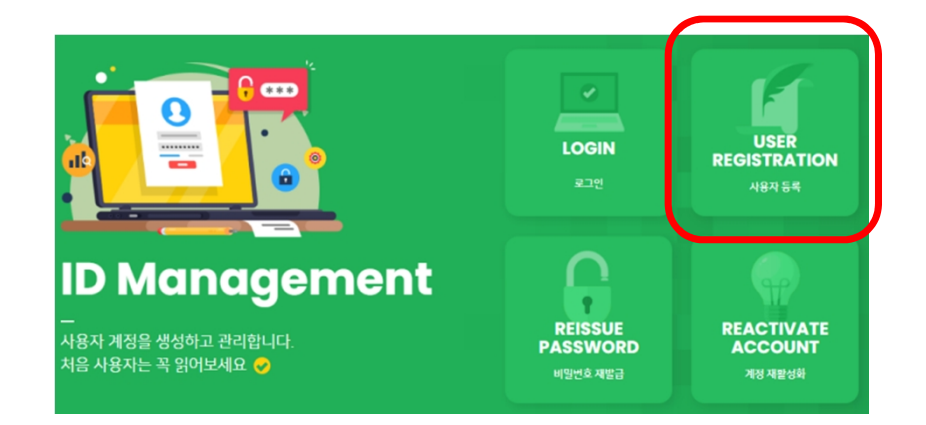

## 실습환경 구성 - Chrome용 SAML Plugin

### 설치 방법 (Chrome 브라우저)

- <u>https://chrome.google.com/webstore/category/extensions</u> 또는 Google에서 'Chrome 확장프로그램 설치'로 검색
- ② **'SAML' 로 검색**
- ③ 'SAML DevTools extension' 로 설치

#### **설치 확인** ¶ Chrome 브라우저에서 F12 키 입력

| Application | Security | Lighthouse | e SAML | Adlock |
|-------------|----------|------------|--------|--------|
|             |          |            |        |        |

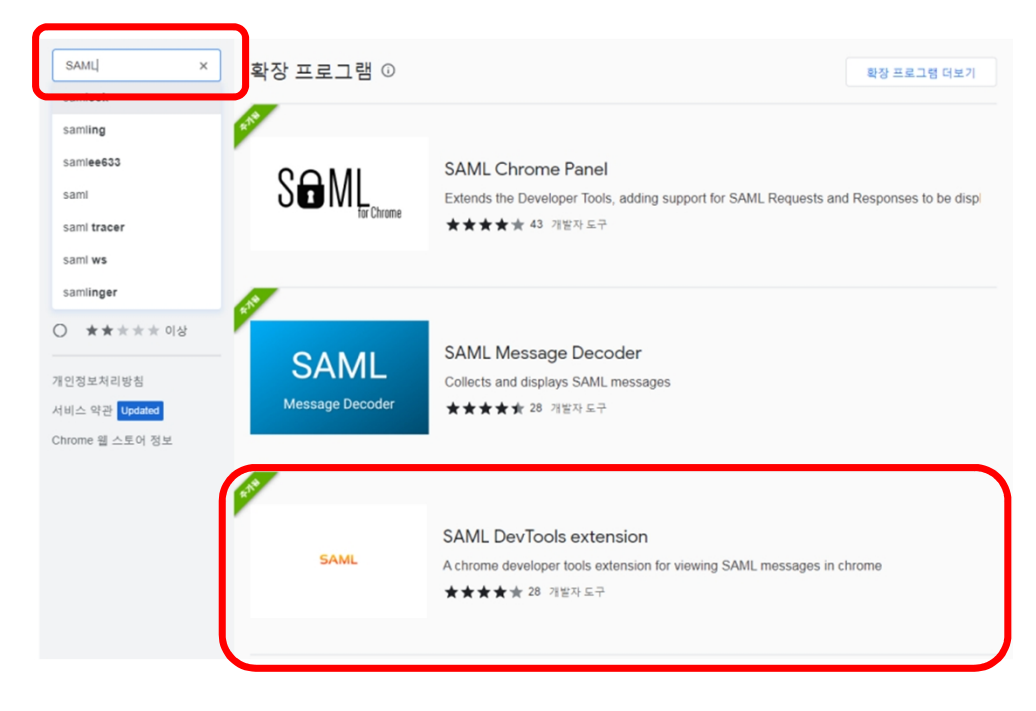

## 실습환경 구성 - Notepad++

### 설치 방법

① Google에서 'notepad++'로 검색
 ② 최신버전을 다운로드 받아 설치

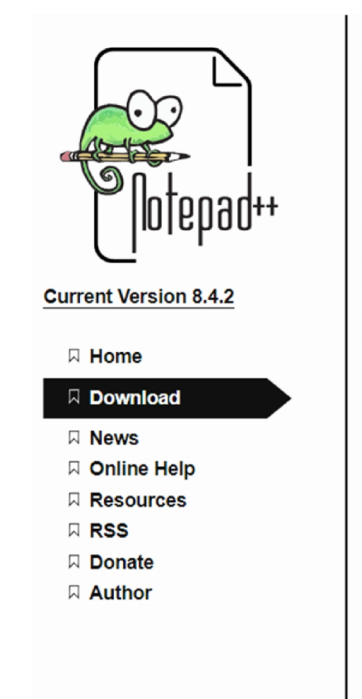

#### Downloads

□ Download Notepad++ v8.4.2

□ Download Notepad++ v8.4.1

□ Notepad++ 8.4 (Stand up for Ukraine)

□ Notepad++ 8.3.3 (Make Apps, not war)

□ Notepad++ 8.3.2 (Declare variables, not war)

□ Notepad++ 8.3.1 (Boycott Beijing 2022)

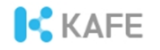

### Part I. SAML

### SAML이란?

### SAML [샘앨]

#### Security Assertion Markup Language 웹 통합인증(Single sign-on)을 위한 국제표준

#### 보안 주장 표시 언어?

### OASIS 🕅

### Security Assertion Markup Language (SAML) V2.0 Technical Overview

#### **Committee Draft 02**

#### 25 March 2008

#### Specification URIs:

#### This Version:

http://docs.oasis-open.org/security/saml/Post2.0/sstc-saml-tech-overview-2.0-cd-02.html http://docs.oasis-open.org/security/saml/Post2.0/sstc-saml-tech-overview-2.0-cd-02.pdf http://docs.oasis-open.org/security/saml/Post2.0/sstc-saml-tech-overview-2.0.cd-02.odt

#### Previous Version: N/A

#### Latest Version:

http://docs.oasis-open.org/security/saml/Post2.0/sstc-saml-tech-overview-2.0.html http://docs.oasis-open.org/security/saml/Post2.0/sstc-saml-tech-overview-2.0.pdf http://docs.oasis-open.org/security/saml/Post2.0/sstc-saml-tech-overview-2.0.odt

#### **Technical Committee:**

OASIS Security Services TC

#### Chairs:

Hal Lockhart, BEA Brian Campbell, Ping Identity

#### Editors:

Nick Ragouzis, Enosis Group LLC John Hughes, PA Consulting Rob Philpott, EMC Corporation Eve Maler, Sun Microsystems Paul Madsen, NTT Tom Scavo, NCSAUniversity of Illinois

#### Related Work:

N/A

#### Abstract:

The Security Assertion Markup Language (SAML) standard defines a framework for exchanging

sstc-saml-tech-overview-2.0-cd-02 Copyright© OASIS® 2008. All Rights Reserved. Mar 25,2008

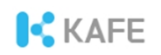

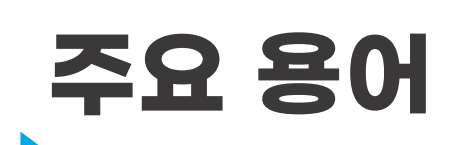

주체(Subject) ¶ 인증의 대상이 되는 사람이나 사물

### 인증(Authentication)

¶ 디지털 식별자(예, 사용자 ID와 비밀번호)를 이용한 주체의 검증

"Verifying that the subject seeking access to a resource is the one previously identified and approved"

### 인가/권한부여(Authorization)

¶ 주체가 서비스/리소스에 접근 가능 여부를 결정

### 속성(Attribute)

¶ 사용자의 신원정보(예, 이메일, 전화번호 등)

### 단언(Assertion)

¶ 인증의 주체, 인증상태, 속성정보 등을 주장

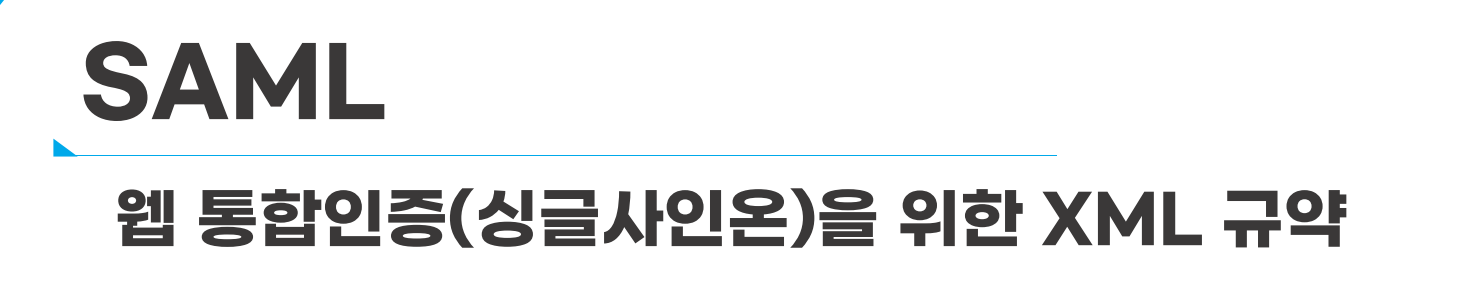

### SAML 1.1(`03), SAML2.0(`05, Errata(정오표)/`19)

¶ OASIS 보안서비스 기술위원회 제정

### 연구교육분야 활용(`05~)

¶ SWITCH(스위스 연구망)

강화된 보안 vs 적용 어려움

웹 환경 지원(모바일 미지원)

¶ OpenID Connect(OIDC) 출현

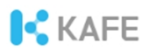

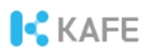

### 통합인증(싱글사인온, SSO)

### 하나의 아이디와 한번의 로그인으로 다수 응용서비스 이용

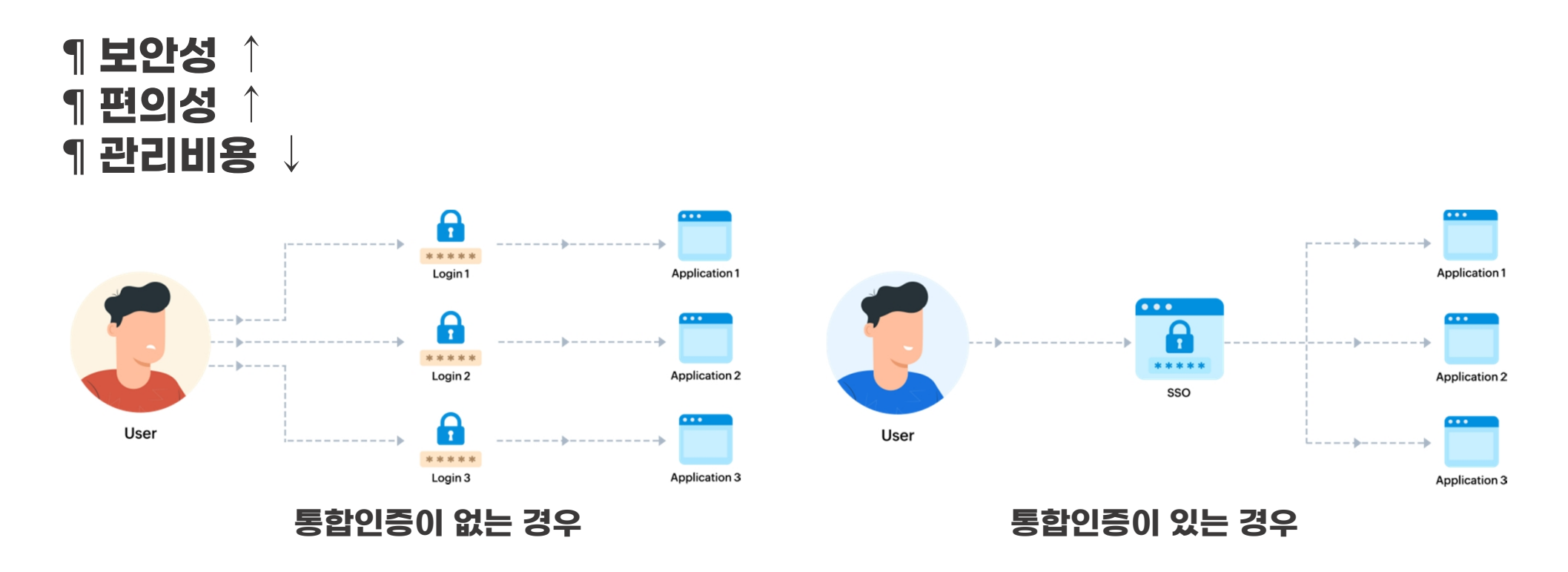

Image Source: ManageEngine.com

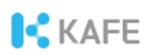

## SAML 통합인증 시스템의 구성

아이디(신원정보) 제공자/Identity provider(IdP) ¶ 신원정보 관리 ¶ 사용자 인증(로그인) ¶ SAML 메시지 처리(서명 등)

서비스 제공자/Service provider(SP) ¶ 사용자 인가(권한부여) ¶ SAML 메시지 처리(서명검증 등)

특징 ¶ ldP와 SP가 분리되어 있음 ¶ 일반적으로 HTTP를 전송규약으로 이용

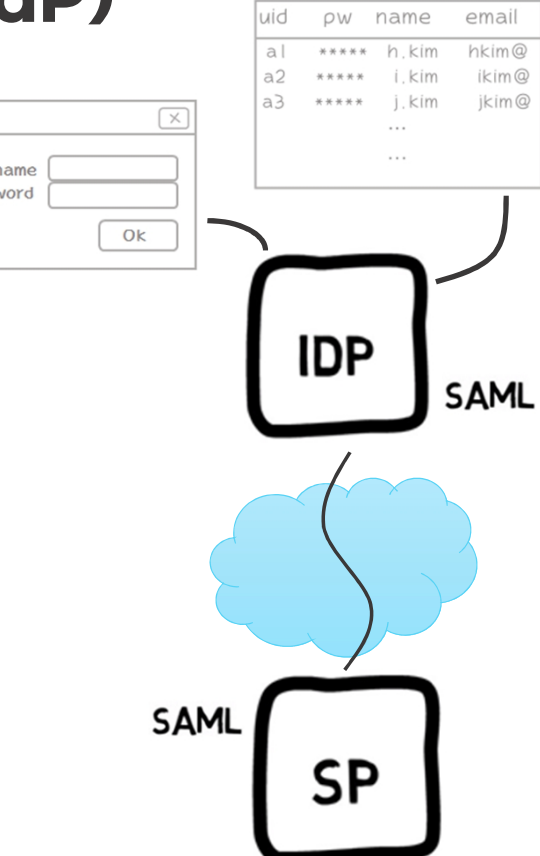

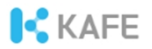

### SAML 통합인증 절차

# ① 메타데이터 교환 ② 인증요청(로그인요청) ③ 인증응답

#### SAML Web Browser SSO With Static Metadata

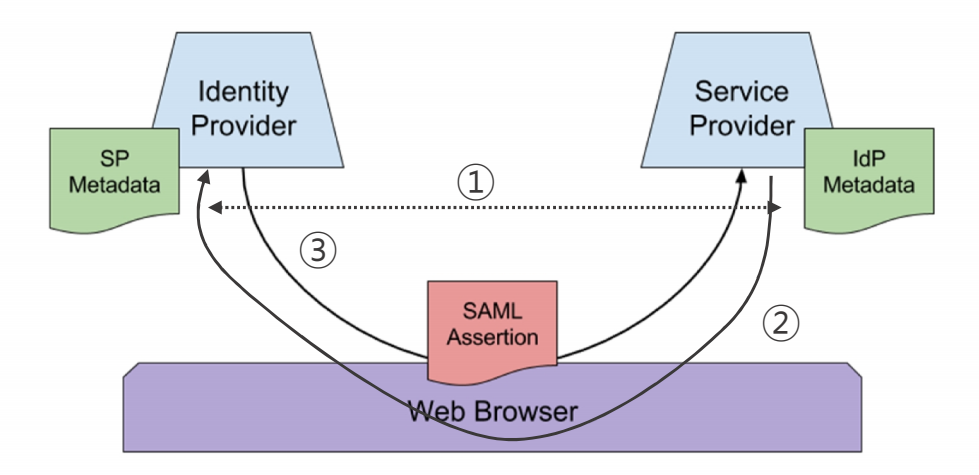

Image Source: https://en.wikipedia.org/wiki/SAML\_metadata

## SAML Metadata

### 아이디제공자/서비스제공자의 시스템 정보를 저장한 XML 파일

내용 ¶ 개체식별자(EntityID) ¶ 기관도메인(Scope) ¶ 암호키(서명/암호화) ¶ 서비스 주소 \* Protocol endpoints ¶ 부가정보

#### 2xml version="1.0"2 etadata" xmlns:shibmd="urn:mace:shibboleth:metadata:1.0" xmlns:ds="http://www.w3.org/2000/09/xmldsig# ntityID="https://coreen-idp.kreonet.net/idp/simplesamlphp" ID="pfx7e712720-a30c-d1f4-0548-88fe79206281"><ds:Signature> ://www.w3.org/2001/10/xml-exc-c14n#"/> <ds:SignatureMethod Algorithm="http://www.w3.org/2000/09/xmldsig#rsa-sha1"/> <ds:Reference URI="#pfx7e712720-a30c-d1f4-0548-88fe79206281"><ds:Transforms><ds:Transform Algorithm="http://www.w3.org/2000/09/xmldsig#enveloped-signature"/><ds: ds:KeyInfo>ds:X509Data>ds:X509Certificate>MIIDutCCAqGgAwIBAgIJAOCu00jK2GcAMA06CSqGSIb3DQEBGwVAMMxCzAJEgNVBAYTAkt5NRAwDgYDVQQHDAdEYWVqZW9uMQ4wDAYDVQQKDAVLSVNUSTI <md:IDPSSODescriptor protocolSupportEnumeration="urn:oasis:names:tc:SAML:2.0:protocol' mage:shibboleth:metadata:1.0" regexp="false">coreen.or.kr</shibmd:Scope> <shibmd:Scope xmlns:shibmd="urn </md:Extensions> md:KeyDescriptor use <ds:KeyInfo xmlns:ds="http://www.w3.org/2000/09/xmldsig#'</pre> <ds:X509Data> <ds:X509Certificate>MIIDutCCAqGgAwIBAgIJAOCuO0jK2GcAMAOGCSqGSIb3DQEBCwUAMMMxCzAJBgNVBAYTAktSMRAwDgYDVQQHDAdEYWVqzW9uMQ4wDAYDVQQKDAVLSVNUSTEfMB0GA1UEAwwW </ds:X509Data> </ds:ReyInfo> /md:KevDescriptor> <md:KeyDescriptor use="encryption"> <ds:KeyInfo xmlns:ds="http://www.w3.org/2000/09/xmldsig#"> <ds:X509Data> </ds:X509Data> </ds:KeyInfo> md:SingleLogoutService Binding="urn:oasis:names:tc:SAML:2.0:bindings:HTTP-Redirect" Location="https://coreen-idp.kreonet.net/simplesaml/saml2/idp/SingleLog md:SingleLogoutService Binding="urn:oasis:names:tc:SAML:2.0:bindings:HTTP-POST" Location="https://coreen-idp.kreonet.net/simplesaml/saml2/idp/SingleLogoutSer md:NameIDFormat>urn:oasis:names:tc:SAML:2.0:nameid-format:transient</md:NameIDFormat> xmd:SingleSignOnService Binding="urn:oasis:names:tc:SAML:2.0:bindings:HTTP-Redirect" Location="https://coreen-idp.kreonet.net/simplesaml/saml2/idp/SSOService.j and:SingleSignOnService Binding="urn:oasis:names:tc:SAML:2.0:bindings:HTTP-POST" Location="https://coreen-idp.kreonet.net/simplesaml/saml2/idp/SSOService.php nd:IDPSSODescriptor> nd:OrganizationName xml:lang="en">KREONET</md:OrganizationNam smd:OrganizationDisplayName xml:lang="en">KREONET</md:OrganizationDisplayName> <md:OrganizationURL xml:lang="en">http://www.kreonet.net/</md:OrganizationURL> md:Organization> d:ContactPerson contactType="technical"> <md:GivenName>coreen</md:GivenName> <md:SurName>support</md:SurName> <md:EmailAddress>coreen@kreonet.net</md:EmailAddress> md:ContactPersor </md:EntityDescriptor>

## **SAML Request**

### 서비스제공자가 전송하는 인증요청 메시지

### 메시지 내용 ¶ SSO 서비스 주소 ¶ ACS 서비스 주소

\* Assertion Consumer Service ¶ 서비스제공자 식별자

¶ 서명 ¶ 인증방법(ID/PW, OTP 등)

xmlns:samlp="urn:oasis:names:tc:SAML:2.0:protocol" xmlns:saml="urn:oasis:names:tc:SAML:2.0:assertion" ID="\_bc6335d0970e40d7d40c161ca9e1adcffd2d47c3d4" Version="2.0" IssueInstant="2022-11-14T08:17:21Z" Destination="https://saml.kafe.or.kr/simplesaml/saml2/idp/SSOService.php" AssertionConsumerServiceURL="https://webinar.kafe.or.kr/simplesaml/module.php/saml/sp/saml2-acs.php/default-sp" ProtocolBinding="urn:oasis:names:tc:SAML:2.0:bindings:HTTP-POST"> <sam1:lssuer>https://webinar.kafe.or.kr/sp/simplesam1php</sam1:lssuer> <samlp:NameIDPolicy Format="urn:oasis:names:tc:SAML:2.0:nameid-format:transient" AllowCreate="true"/> <samlp:Scoping> <samip:RequesterID>https://webinar.kafe.or.kr/sp/python</samip:RequesterID> </samlp:Scoping> </samlp:AuthnRequest>

<samlp:AuthnRequest

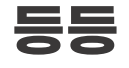

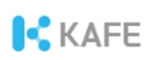

## SAML Response with Assertion

### 인증요청에 대한 응답으로 아이디제공자가 전송

#### 메시지 내용 ¶ 발행자(Issuer) ¶ 서명(Signature) \* digest(간추림)를 개인키로 암호화 ¶ X.509 인증서 \* 서명검증 및 복호화 ¶ 인증정보 \* 누가, 언제, 어떤 서비스제공자를 위해 어떤 인증방식(예, 비밀번호)으로 로그인했고 \* 메시지가 언제까지 유효한지를 기록 ¶ 속성값 <참고> SAML에서 서명과 검증은 매우 중요한 보안요소입니다.

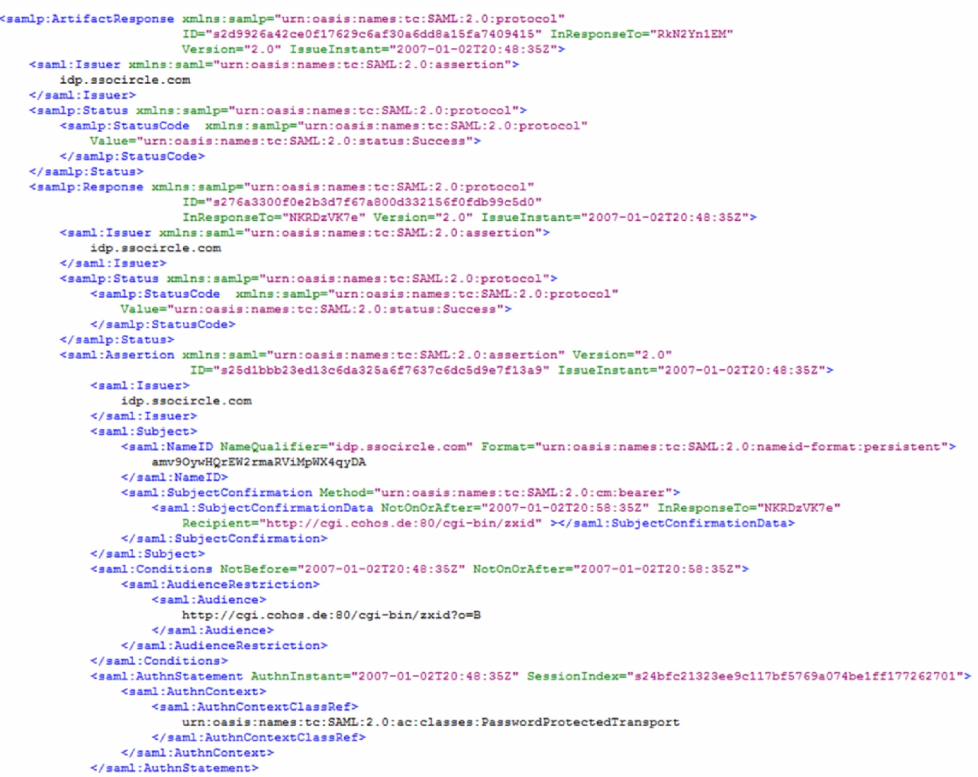

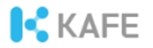

## **Digital Signature**

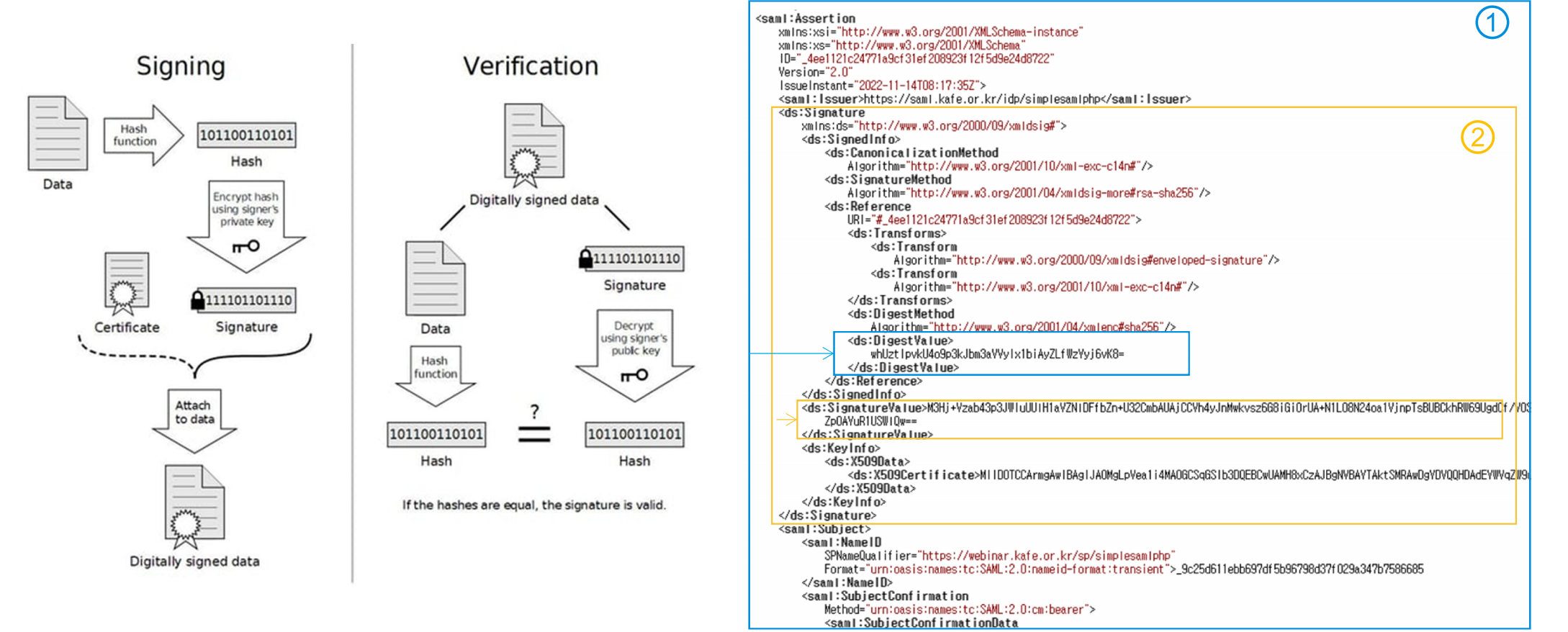

Image Source: https://www.identityfusion.com/

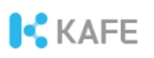

### **Attributes in SAML Assertion**

### Assertion에 속성(Attributes) 포함

### Friendly name/OID 형식 표기 ¶ Friendly name (예): cn/commonName, sn/surName,

(例): Ch/CommonName, Sh/SurName ¶ **OID(Object Identifier)** (例): URN:OID:2.5.4.3

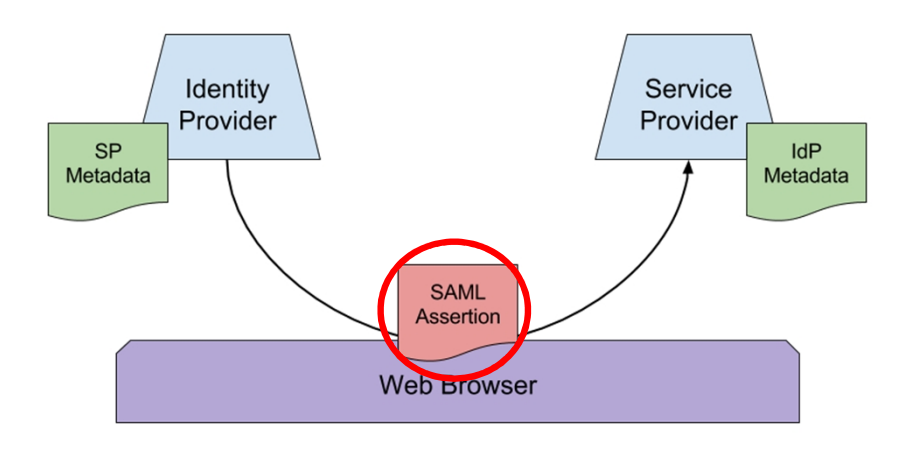

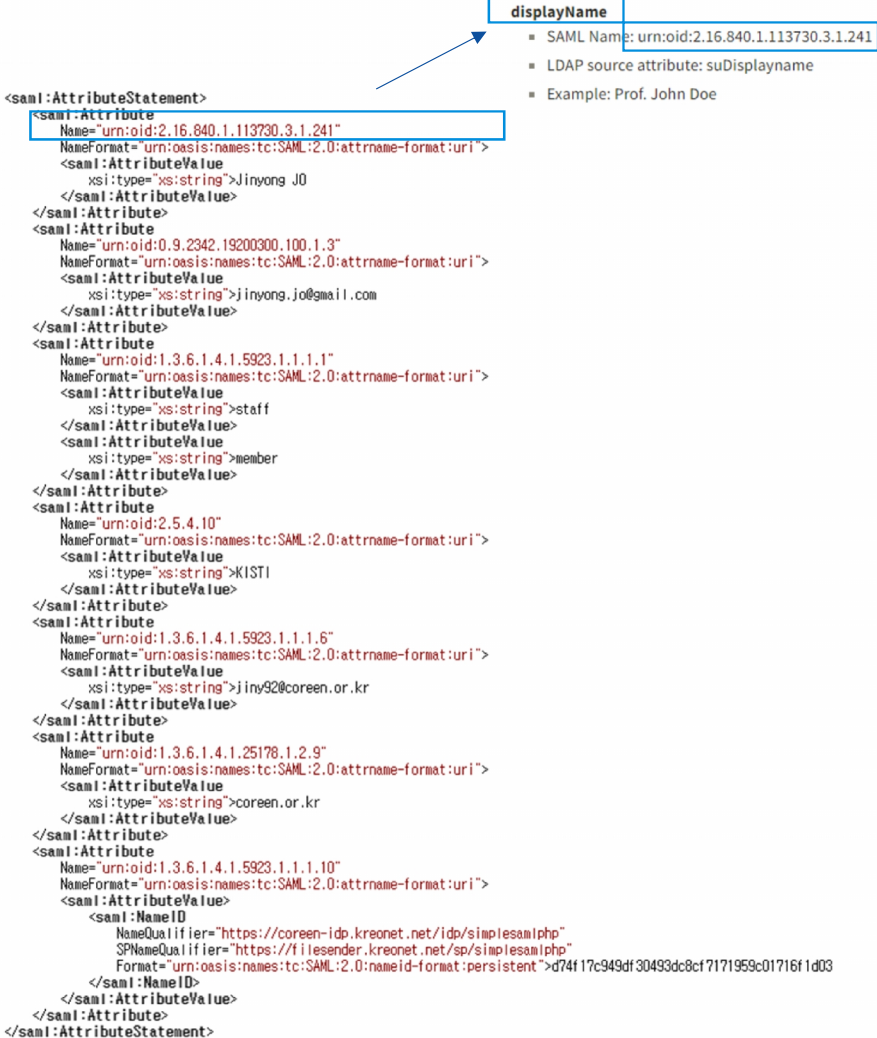

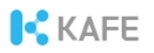

## **Attributes provided**

### 서비스제공자는 요구속성을 SP 메타데이터에 기록

#### 1. 개체식별자(entityID) 및 요구속성 확인

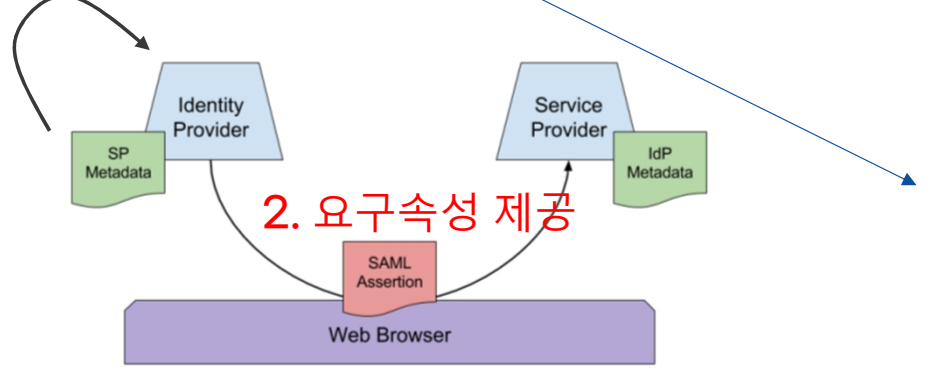

#### <?xml version="1.0" encoding="UTF-8"?>

<md:EntityDescriptor xmlns="urn:oasis:names:tc:SAML:2.0:metadata" xmlns:md="urn:oasis:n
xmlns:ds="http://www.w3.org/2000/09/xmldsig#" xmlns:saml="urn:oasis:names:tc:SAML:2.0:a
xmlns:shibmd="urn:mace:shibboleth:metadata:1.0" xmlns:mdui="urn:oasis:names:tc:SAML:met
xmlns:mdattr="urn:oasis:names:tc:SAML:metadata:attribute" xmlns:mdrpi="urn:oasis:names:
xmlns:idpdisc="urn:oasis:names:tc:SAML:profiles:SSO:idp-discovery-protocol" xmlns:init=
xmlns:xsi="http://www.w3.org/2001/XMLSchema-instance" xmlns:xi="http://www.w3.org/2001/</pre>

<md:Extensions>

<mdrpi:RegistrationInfo registrationAuthority="http://kafe.kreonet.net" registrationI
</md:Extensions>

. . .

#### <md:AttributeConsumingService index="0">

<md:ServiceName xml:lang="en">Bookcube for Seoul National University</md:ServiceName>

<md:ServiceDescription xml:lang="en">It is a service that allows you to use e-books online. Users can a
<md:RequestedAttribute FriendlyName="eduPersonPrincipalName" Name="urn:oid:1.3.6.1.4.1.5923.1.1.1.6" Ne
<md:RequestedAttribute FriendlyName="eduPersonAffiliation" Name="urn:oid:1.3.6.1.4.1.5923.1.1.1.1" Name
<md:RequestedAttribute FriendlyName="email" Name="urn:oid:0.9.2342.19200300.100.1.3" NameFormat="urn:oid
<md:RequestedAttribute FriendlyName="displayName" Name="urn:oid:2.16.840.1.113730.3.1.241" NameFormat="
</md:AttributeConsumingService>

#### SAML SP Metadata

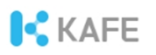

### Attributes 활용

### <mark>응용서비스</mark>가 사용자 권한부여에 사용

#### 예시 ¶ kisti.re.kr에 소속된 학생만 서비 스 이용을 허용하라!

<saml:Attribute Name="urn:oid:1.3.6.1.4.1.5923.1.1.1.9" NameFormat="urn:oasis:names:tc:SAML:2.0:attrnameformat:basic"> <saml:AttributeValue xsi:type="xs:string">student@kisti.re.kr </saml:AttributeValue> </saml:AttributeValue>

#### SAML Assertion 일부

#### <참고>

urn:oid:1.3.6.1.4.1.5923.1.1.1.9 == eduPersonScopedAffiliation

### 서비스제공자 != 응용서비스

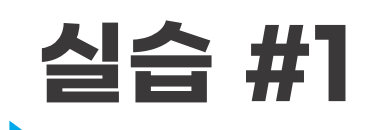

SP 메타데이터의 내용 확인 ¶ 다운로드 받은 파일을 notepad++로 읽어오기

### https://testssp.kreonet.net/simpl esaml/module.php/saml/sp/meta data.php/default-sp

URL은 edu.kafe.or.kr를 참조

KAFE

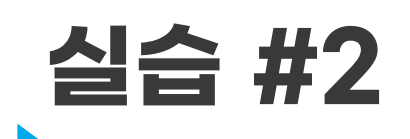

### Chrome Plugin으로 SAML 메시지 내용 확인하기 ¶AuthnRequest/AuthnResponse 메시지

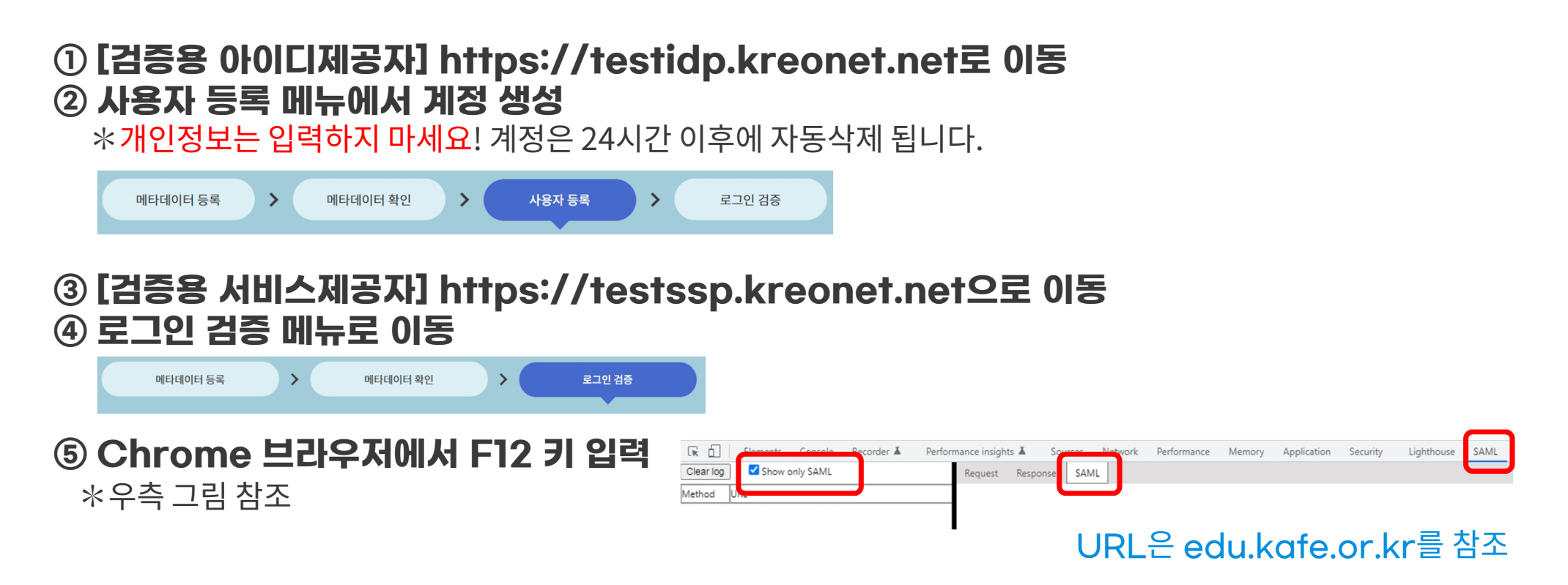

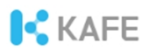

## 실습 #2 (계속)

- ⑥ [검증용 서비스제공자] 로그인버튼 클릭
- ⑦ KAFE test-idp를 선택

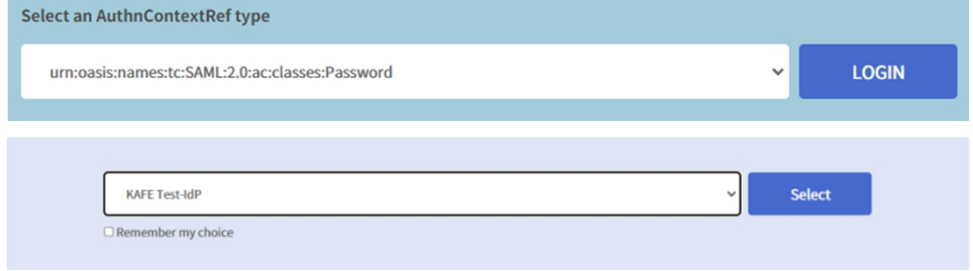

⑧ SAML Request 메시지 확인
⑨ 검증용 아이디제공자에서 만든 사용자 계정으로 로그인
⑩ SAML Response 메시지 확인

#### URL은 edu.kafe.or.kr를 참조

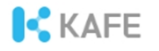

### [참고] Identity federation

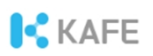

## Identity federation(신원연합)

### 동일한 정책프레임워크 공유 협약에 의한 참여 연합운영자에 의해 관리

### ※ 우리나라의 신원연합은 KAFE (Korean Access Federation), 국가과학기술연구망에서 운영

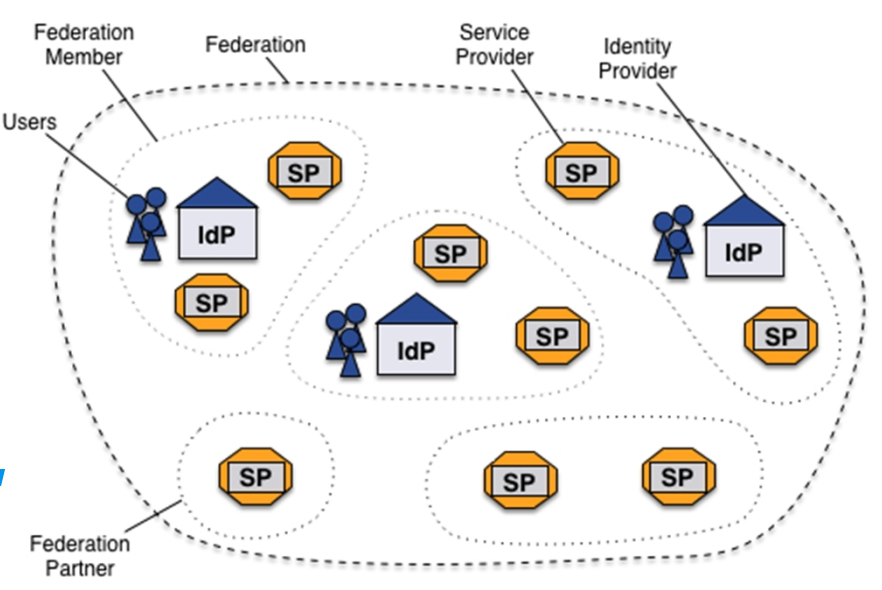

Image Source: Geant

### **Federation operation**

정책프레임워크 제공 메타데이터 관리 공통도구 제공 메시지중계(Optional)

### ※ 메시지중계가 아닐 경우, 아이디제공자와 서비스제공자가 브라우저를 통해 직접 SAML 메시지를 교환

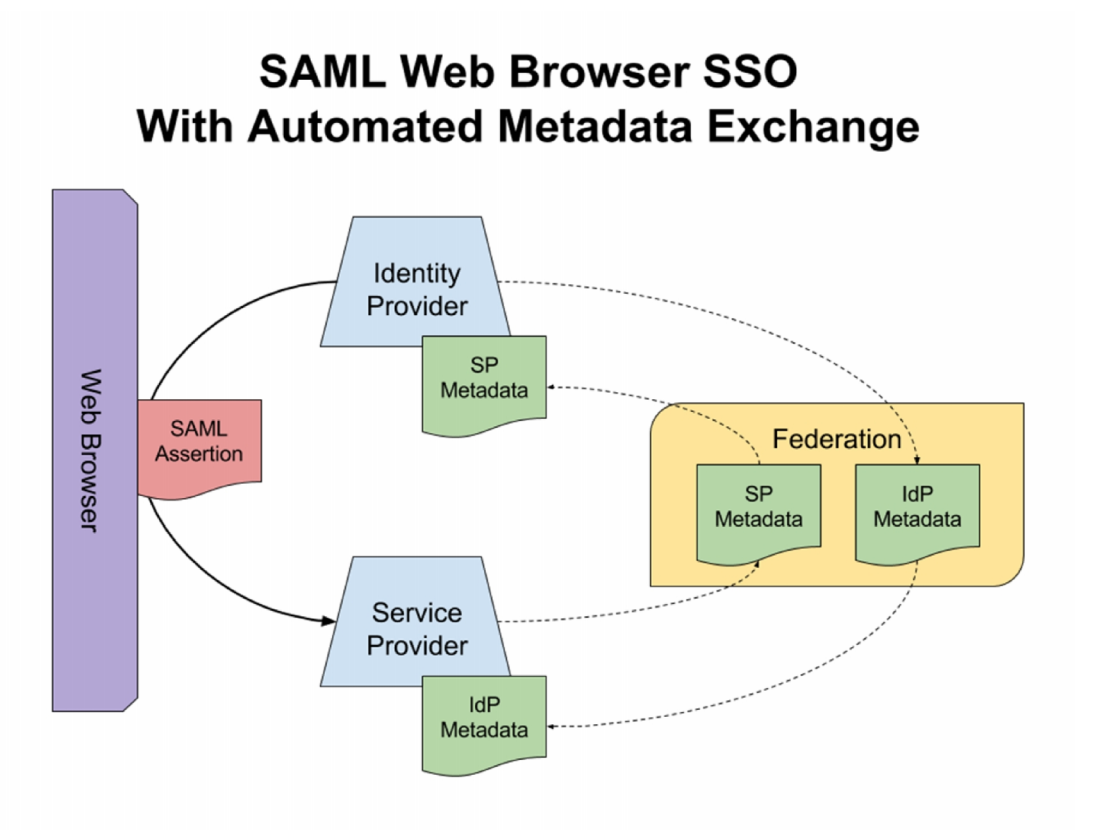

Image Source: https://en.wikipedia.org/wiki/SAML\_metadata

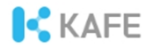

### Part II. 아이디제공자의 구축

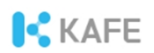

## 공개소스 SAML 소프트웨어

| 분류          | Shibboleth                                          | simpleSAMLphp                                                            |
|-------------|-----------------------------------------------------|--------------------------------------------------------------------------|
| 인증 플로우      | 비밀번호, X.509,<br>SPNEGO/Kerberos, IP<br>Address, etc | 비밀번호(SQL/LDAP/Radius),<br>X.509, Social media                            |
| 표준지원        | SAML 1.1/2.0, X.509, Kerberos<br>LDAP, SQL          | SAML 1.1/2.0, OpenID, Oauth<br>2.0, Kerberos, VOOT, SQL,<br>LDAP, RADIUS |
| 구현 언어       | Java(Spring) for IdP,<br>Apache daemon for SP       | PHP for IdP and SP                                                       |
| 고가용성(HA) 지원 | Yes                                                 | Yes<br>(다수의 memcached를 통해 가능)                                            |
| License     | GNU GPL v2.0                                        | GNU LGPL v2.1                                                            |
| 지원          | Shibboleth 컨소시엄                                     | 사용자 커뮤니티                                                                 |
|             |                                                     |                                                                          |

## 아이디제공자의 구축

### ¶ 아이디제공자(IdP)

\* KAFE installer 이용 \* NTP 시간동기화 및 TLS 통신 필수 \* Apache 웹 서버에서 동작

### ¶데이터베이스

\* MySQL, Oracle, LDAP, AD, Tibero, MSSQL, RESTful API, 등등

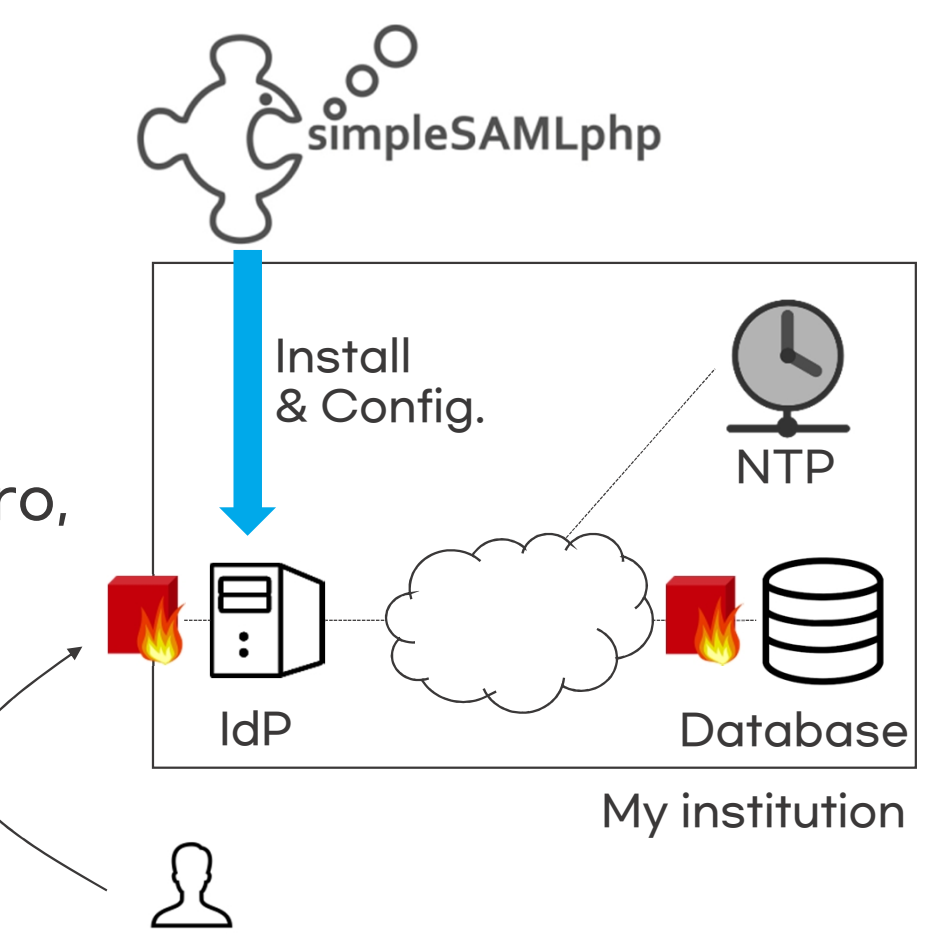

## Why NTP?

### **¶ SAML response message**

<saml:Conditions

NotBefore="2022-11-21T02:14:44Z"

NotOnOrAfter="2022-11-21T02:20:14Z">

<saml:AudienceRestriction> <saml:Audience>

</saml:AudienceRestriction>

</saml:Conditions>

<saml:AuthnStatement

AuthnInstant="2022-11-21T02:02:262" SessionNotOnOrAfter="2022-11-21T10:15:142"

SessionIndex= \_f70c5e79d90cb0bbc119920844a38311940f280580 >>

<sam1:AuthnContext>

<sam1:AuthnContextClassRef>urn:oasis:names:tc:SAML:2.0:ac:classes:Password</sam1:AuthnContextClassRef>

</saml:AuthnContext>

</saml:AuthnStatement>

### **¶ SAML Metadata**

```
<md:EntitiesDescriptor ID="kafe-20221128022233" Name="urn:mace:kisti.re.kr:kafe:testfed" validUntil="2022-11-28T02:22:33Z"

<md:Extensions>

<mdrpi:PublicationInfo creationInstant="2022-11-21T02:22:33Z" publisher="http://kafe.kreonet.net"/>

</md:Extensions>

<!--

https://proxy.kreonet.net/sp/simplesamlphp

-->

<md:EntityDescriptor entityID="https://proxy.kreonet.net/sp/simplesamlphp">

<md:Extensions>

<mdrpi:RegistrationInfo registrationAuthority="http://kafe.kreonet.net" registrationInstant="2015-11-10T08:32:00Z"/>

</md:Extensions>
```

></saml:Audience>

## 데이터베이스 연동

### ①아이디제공자 서버에 데이터베이스(예, Oracle) 라이브러리 설치

- I. <u>http://www.oracle.com</u>에서 Oracle instant client 다운로드: oracle instantclient basic, oracle instant client devel II. Instant client 설치 rpm -ivh xxxx.rpm
- III. <u>http://pecl.php.net/package/oci8</u> 에서 oci8 다운로드

#### ※ oci8 버전은 php 버전에 의존성 있으므로 php 버전에 맞는 oci8버전을 다운로드

IV. oci8 설치

\$ tar xvzf oci8-1.4.9.tgz \$ cd oci8-1.4.9 \$ phpize \$ ./configure --with-oci8=shared,instantclient,/usr/lib/oracle/11.2/client64/lib \$ ln -s /usr/include/oracle/11.2/client64/ /usr/lib/oracle/11.2/client64/lib/include \$ make all install

V. php 연동: echo 'extension=oci8.so' > /etc/php.d/oci8.ini; service httpd restart

## 데이터베이스 연동(계속)

### ② 검증용 PHP 코드 작성

```
<?php
  $user_id = "USER_ID";
  $user_pw = "USER_PW";
  $tns =
"(DESCRIPTION=(ADDRESS_LIST=(LOAD_BALANCE=ON)(FAILOVER=ON)(ADDRESS=(PROTOCOL=TCP)(HOST=192.168.10.10)(PORT=5055))(A
DDRESS=(PROTOCOL=TCP)(HOST=192.168.10.11)(PORT=5505)))(CONNECT_DATA=(SERVICE_NAME=HELLO_WORLD)))";
  $conn = oci connect("DB ID", "DB PW", $tns, ' AL32UTF8 ');
  if(!$conn){
    e = oci_error();
    var dump($e);
  }else echo "success";
  $query = "SELECT NAME, EMAIL, AFFLI FROM TABLE(ORACLE_FUNC('$user_id', '$user_pw' ))";
  $stid = oci parse($conn, $query);
  oci execute($stid);
 if(!$row = oci fetch assoc($stid)){
    e = oci error();
    var_dump($e);
  }
  var_dump($row);
  oci free statement($stid);
  oci_close($conn);
```

## 데이터베이스 연동(계속)

#### ③simpleSAMLphp 소스코드 수정 \* /var에 simplesamlphp가 설치된 경우

[root@localhost ~]# nano /var/simplesamlphp/modules/kafe/lib/Auth/Source/CoreAuth.php

\* protected function login(\$username, \$password) 함수 수정 ☞ 아래 그림의 예시 임

| pro | <pre>tected function login(\$username, \$password) {   \$db = new PDO(\$this-&gt;dsn, \$this-&gt;username, \$this-&gt;password);   \$db-&gt;setAttribute(PDO::ATTR_ERRMODE, PDO::ERRMODE_EXCEPTION);   \$db-&gt;exec("SET NAMES 'utf8'");</pre> | 데이터베이스 연결부                                                 |  |  |
|-----|----------------------------------------------------------------------------------------------------|------------------------------------------------------------|--|--|
|     | <pre>\$st = \$db-&gt;prepare("SELECT username, password, name, email, affi fr<br/>if(!\$st-&gt;execute()){<br/>throw new Exception('Failed to Query database for the user');<br/>}</pre>                                                        | om ex_users where username = '\$username'");<br>데이터베이스 질의부 |  |  |

## 데이터베이스 연동(계속)

### ②simpleSAMLphp 소스코드 수정(contd.) \* 질의(Query) 결과를 SAML attributes로 변환

#### \$attributes = array

| 'uid' => array(\$username),                                                  |  |  |  |
|------------------------------------------------------------------------------|--|--|--|
| => array(\$row['name']),                                                     |  |  |  |
| <pre>=&gt; array(\$row['name']),</pre>                                       |  |  |  |
| => \$sn,                                                                     |  |  |  |
| => \$givenname,                                                              |  |  |  |
| <pre>=&gt; array(\$row['email']),</pre>                                      |  |  |  |
| lation' => \$this->eAffiliation,                                             |  |  |  |
| lpalName' => \$eppName,                                                      |  |  |  |
| Affiliation' => \$epsAffiliation,                                            |  |  |  |
| ne' => array('YOUR ORG FULL NAME'),                                          |  |  |  |
| zation' => array('yourorg.ac.kr'),                                           |  |  |  |
| se se                                                                        |  |  |  |
| <pre>lement' =&gt; array('urn:mace:dir:entitlement:common-lib-terms'),</pre> |  |  |  |
|                                                                              |  |  |  |
|                                                                              |  |  |  |

#### \* 이용 가능한 속성명 확인

| [root@localhost ~]# <mark>n</mark> ano | /var/simplesamlphp/attributemap/name2oid.php           |
|----------------------------------------|--------------------------------------------------------|
| \$attributemap = [                     |                                                        |
| 'aRecord'                              | => 'urn:oid:0.9.2342.19200300.100.1.26',               |
| 'aliasedEntryName'                     | => 'urn:oid:2.5.4.1',                                  |
| 'aliasedObjectName'                    | => 'urn:oid:2.5.4.1',                                  |
| 'associatedDomain'                     | => 'urn:oid:0.9.2342.19200300.100.1.37',               |
| 'associatedName'                       | <pre>=&gt; 'urn:oid:0.9.2342.19200300.100.1.38',</pre> |
| 'audio'                                | => 'urn:oid:0.9.2342.19200300.100.1.55',               |
| 'authorityRevocationList'              | => 'urn:oid:2.5.4.38',                                 |

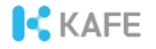

### [참고] 국제 신원연합 참여기관 숙지사항

## 국외 응용서비스 이용

### ¶ 국제 신원연합 eduGAIN을 통해 연합 메타데이터 교환

\* 여과된 eduGAIN 메타데이터 배포 주소(서비스제공자 확인 가능)

https://fedinfo.kreonet.net/signedmetadata/federation/KAFE-eduGAIN/eduGAIN-SP.xml

|                            | Federations in eduGA | IN 🥐 | Entities in eduGAIN | ?    |
|----------------------------|----------------------|------|---------------------|------|
|                            | Participants         | 80   | All entities        | 8801 |
|                            | Voting-only          | 1    | IdPs                | 5185 |
| 이용 조건                      | Members              | [    | SPs                 | 3631 |
| * eduGAIN 가입(KAFE 가입 시 선택) | Candidates           | 5    | Standalone AAs      | 2    |
|                            |                      |      |                     | . •  |

\* 아이디제공자의 경우, SIRTFI(보안사고 대응프레임워크) 및 Research & scholarship category(개인정보최소사용) 준수

<mdattr:EntityAttributes>

<saml:AttributeValue>http://refeas.org/category/research-and-scholarship</saml:AttributeValue> </saml:Attribute>

```
</saml:Attribute>
```

</mdattr:EntityAttributes>

<sup>\*</sup> 개인정보처리방침을 제공하는 아이디제공자와 서비스제공자만 수용

## SIRTFI 중 TLP 규정

### **¶ TLP(Traffic Light Protocol)**

#### \* 민감정보의 공유범위를 지정 \* 참조: <u>https://www.cisa.gov/tlp</u>

181.1.253.234, IPV4ADDR, ,IP\_WATCHLIST, C2, 12/28/2017 00:10:25Z, TLP:WHITE, According t o DHS and FBI analysis, this IP address is compromised infrastructure. This IP is geolocated in Ar gentina.

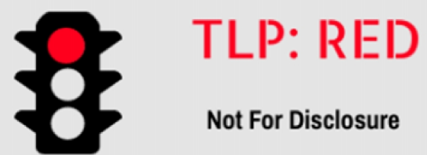

#### Not For Disclosure

This information cannot be disseminated to third parties unless the sender permits it

Only participating groups can have access to it.

TLP: GREEN

**Community-Wide Disclosure** 

This information can be shared with everyone in a particular community

However, it cannot be published

publicly on the Internet.

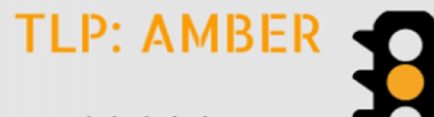

#### Limited Disclosure

This information can be shared with participants of an organization or some members of a community

Additional restrictions can be made.

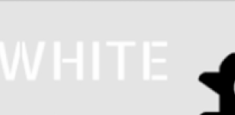

#### **Unlimited Disclosure**

This information can be shared publicly with everyone

However, the laws of Copyright still need to be applied

Image Source: https://cyberhoot.com/cybrary/traffic-light-protocol/

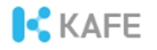

### Part III. 관리운영

## 회원기관 모니터링 시스템

### ¶ <u>https://www.kafe.or.kr/status</u> (edu.kafe.or.kr 참조)

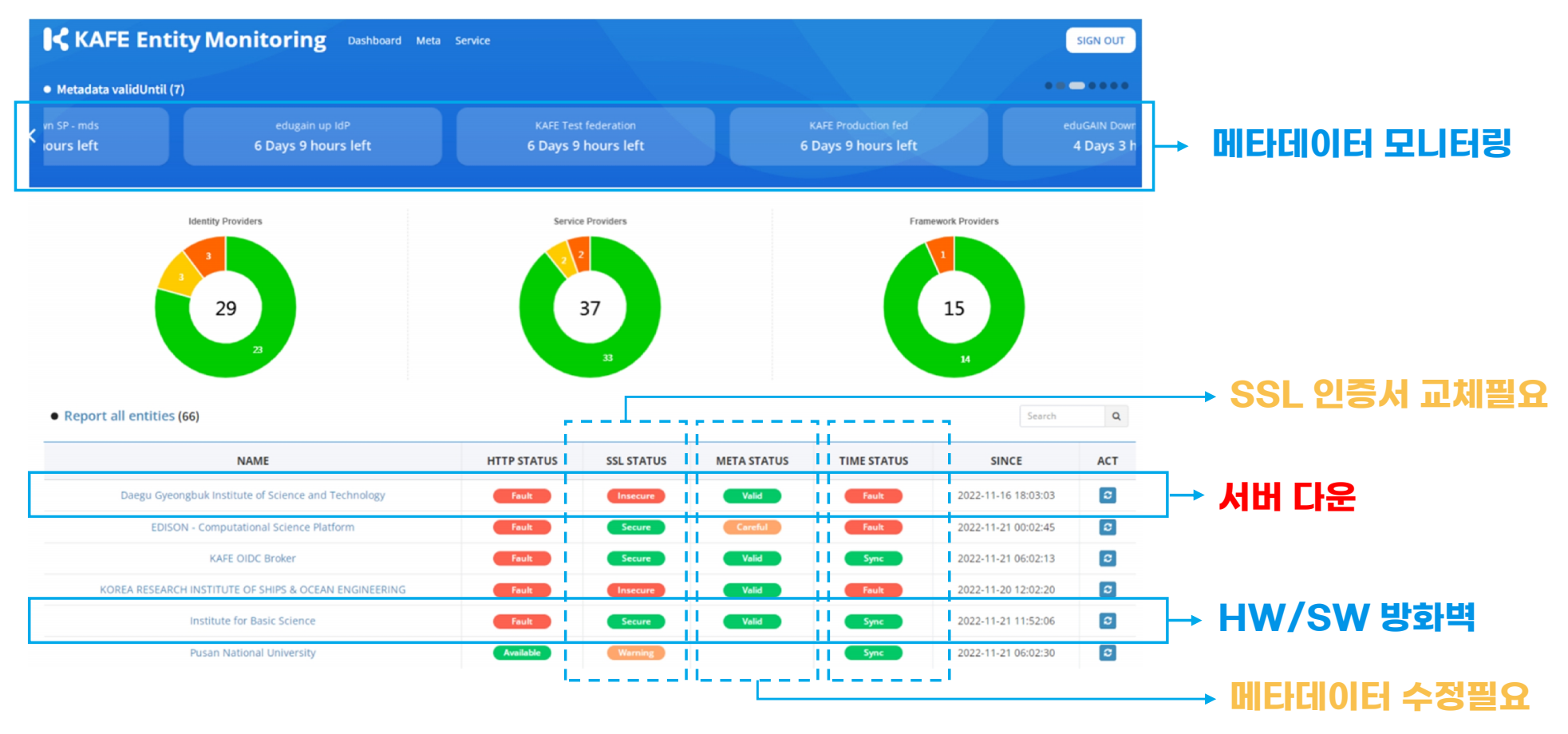

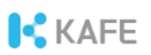

## 아이디제공자의 정상동작 여부 확인

### ¶웹 브라우저에서 아이디제공자의 도메인에 직접 접근 시

#### \* 정상동작 여부를 확인할 수 없음(예, iam.knou.ac.kr)

#### Notice

- 본 서버는 KAFE 연합인증 서비스의 제공을 목적으로 한국방송통신대학교에서 운영합니다.
- 지금 보고계신 페이지는 어떤 서비스도 제공하지 않습니다. 본 서버가 제공하는 기능은 서비스제공자에 로그인하는 과정에서만 확인 하실 수 있습니다.

서버 운영상태나 로그인계정과 관련된 문의는 <u>기관전산담당부서</u>로 하십시오. 연합인증 서비스는 <u>support@kafe.or.kr</u>로 문의하시기 바랍니다.

### ¶ 서비스제공자를 통해 로그인 가능 여부를 확인해야 함

\* 예) <u>www.kafe.or.kr</u>에 접속 → 소속기관 선택 → ID/PW 입력 → 사용자 동의 → <u>www.kafe.or.kr</u>에 로그인 된 상태로 이동

## 서비스 데몬 확인

### **¶ Apache** \$ systemctl status httpd

\* active 상태가 아니면, \$ systemctl restart httpd

### **¶ NTP** \$ systemctl status ntpd

\* active 상태가 아니면, \$ systemctl restart ntpd

| httpd.service - The Apache HTTP Server                                                   |
|------------------------------------------------------------------------------------------|
| Loaded: loaded (/usr/lib/systemd/system/httpd.service; enabled; vendor preset: disabled) |
| Active: active (running) since Thu 2022-06-02 10:19:41 KST; 5 months 14 days ago         |
| Docs: man:httpd(8)                                                                       |
| man:apachectl(8)                                                                         |
| Process: 23124 ExecStop=/bin/kill -WINCH \${MAINPID} (code=exited, status=0/SUCCESS)     |
| Main PID: 23166 (httpd)                                                                  |
| Status: "Total requests: 43891; Current requests/sec: 0; Current traffic: 0 B/sec"       |
| CGroup: /system.slice/httpd.service                                                      |
| —14225 /usr/sbin/httpd -DFOREGROUND                                                      |
| —14586 /usr/sbin/httpd -DFOREGROUND                                                      |
| —17378 /usr/sbin/httpd -DFOREGROUND                                                      |
| —17521 /usr/sbin/httpd -DFOREGROUND                                                      |
| 23166 /usr/sbin/httpd -DFOREGROUND                                                       |
| —30803 /usr/sbin/httpd -DFOREGROUND                                                      |
| —31280 /usr/sbin/httpd -DFOREGROUND                                                      |
| —31333 /usr/sbin/httpd -DFOREGROUND                                                      |
| —31465 /usr/sbin/httpd -DFOREGROUND                                                      |
| -31623 /usr/sbin/httpd -DFOREGROUND                                                      |
| └─31632 /usr/sbin/httpd -DFOREGROUND                                                     |

| root@localhost ~]# systemctl status ntpd                                                |  |  |  |  |  |
|-----------------------------------------------------------------------------------------|--|--|--|--|--|
| ntpd.service - Network Time Service                                                     |  |  |  |  |  |
| Loaded: loaded (/usr/lib/systemd/system/ntpd.service; enabled; vendor preset: disabled) |  |  |  |  |  |
| Active: active (running) since Wed 2022-05-11 17:21:12 KST; 6 months 5 days ago         |  |  |  |  |  |
| Main PID: 12087 (ntpd)                                                                  |  |  |  |  |  |
| CGroup: /system.slice/ntpd.service                                                      |  |  |  |  |  |
| └─12087 /usr/sbin/ntpd -u ntp:ntp -g                                                    |  |  |  |  |  |
|                                                                                         |  |  |  |  |  |

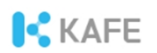

## 방화벽 및 데이터베이스 확인

### ¶ SW/HW 방화벽 확인(80/443 포트개방 확인)

\* HTTP(80)/HTTPS(443) 개방 여부 \* 데이터베이스 서버포트 개방 여부

### ¶ 데이터베이스 연결여부 확인

#### \* 아이디제공자 서버에서 데이터베이스 접속 가능 여부 확인

# telnet <ip> <port> \$ telnet 127.0.0.1 10002

# echo > /dev/tcp/<ip>/<port>, 포트가 열려있으면 반환메시지가 없음(echo \$?는 0) \$ echo > /dve/tcp/127.0.0.1/22 \$ echo \$?

## 자주 발생하는 오류 I

### ¶ Metadata not found

\* 원인

 이용 불가한 서비스제공자
 연합 메타데이터의 새로 고침이 안됨

#### SimpleSAMLphp Error Report

Message from user:

Explain what you did when this error occurred...

Exception: SimpleSAML\_Error\_MetadataNotFound: METADATANOTFOUND('%ENTITYID%' => '\"'I Backtrace:

- 3 /var/simplesamlphp/lib/SimpleSAML/Metadata/MetaDataStorageHandler.php:301 (SimpleSAML\_Metadata\_MetaDataStorageHandler.php:301 (SimpleSAML\_Metadata\_MetaDataStorageHandler.php:301 (SimpleSAML\_Metadata\_MetaDataStorageHandler.php:301 (SimpleSAML\_Metadata\_MetaDataStorageHandler.php:301 (SimpleSAML\_Metadata\_MetaDataStorageHandler.php:301 (SimpleSAML\_Metadata\_MetaDataStorageHandler.php:301 (SimpleSAML\_Metadata\_MetaDataStorageHandler.php:301 (SimpleSAML\_Metadata\_MetaDataStorageHandler.php:301 (SimpleSAML\_Metadata\_MetaDataStorageHandler.php:301 (SimpleSAML\_Metadata\_MetaDataStorageHandler.php:301 (SimpleSAML\_Metadata\_MetaDataStorageHandler.php:301 (SimpleSAML\_Metadata\_MetaDataStorageHandler.php:301 (SimpleSAML\_Metadata\_Metadata\_MetaDataStorageHandler.php:301 (SimpleSAML\_Metadata\_Metadata\_MetaDataStorageHandler.php:301 (SimpleSAML\_Metadata\_Metadata\_MetaDataStorageHandler.php:301 (SimpleSAML\_Metadata\_Metadata\_MetaDataStorageHandler.php:301 (SimpleSAML\_Metadata\_Metadata\_MetaDataStorageHandler.php:301 (SimpleSAML\_Metadata\_Metadata\_MetaDataStorageHandler.php:301 (SimpleSAML\_Metadata\_Metadata\_MetaDataStorageHandler.php:301 (SimpleSAML\_Metadata\_Metadata\_Metadata\_MetadataStorageHandler.php:301 (SimpleSAML\_Metadata\_Metadata\_Meta
- 2 /var/simplesamlphp/lib/SimpleSAML/Metadata/MetaDataStorageHandler.php:318 (SimpleSAML\_Metadata\_MetaDataStorageHandler.php:318 (SimpleSAML\_Metadata\_MetaDataStorageHandler.php:318 (SimpleSAML\_MetadataStorageHandler.php:318 (SimpleSAML\_MetadataStorageHandler.php:318 (SimpleSAML\_MetadataStorageHandler.php:318 (SimpleSAML\_MetadataStorageHandler.php:318 (SimpleSAML\_MetadataStorageHandler.php:318 (SimpleSAML\_MetadataStorageHandler.php:318 (SimpleSAML\_MetadataStorageHandler.php:318 (SimpleSAML\_MetadataStorageHandler.php:318 (SimpleSAML\_MetadataStorageHandler.php:318 (SimpleSAML\_MetadataStorageHandler.php:318 (SimpleSAML\_MetadataStorageHandler.php:318 (SimpleSAML\_MetadataStorageHandler.php:318 (SimpleSAML\_MetadataStorageHandleR.php:318 (SimpleSAML\_MetadataStorageHandleR.php:318 (SimpleSAML\_Meta
- 1 /var/simplesamlphp/modules/saml/lib/ldP/SAML2.php:303 (sspmod\_saml\_ldP\_SAML2::receiveAuthnRequest)
- 0 /var/simplesamlphp/www/saml2/idp/SSOService.php:18 (N/A)

URL:

#### SimpleSAMLphp Error Report

Message from user:

Explain what you did when this error occurred...

Exception: SimpleSAML\_Error\_Error: UNHANDLEDEXCEPTION Backtrace:

1 www/\_include.php:45 (SimpleSAML\_exception\_handler) O [builtin] (N/A)

Caused by: SimpleSAML\_Error\_Exception: Could not find the metadata of an IdP with entity ID 'ht Backtrace:

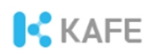

## 오류 I-2의 해결

### ¶ 연합 메타데이터의 새로 고침이 안됨

#### \* 웹 브라우저에서 <u>https://도메인이름/simplesaml</u>로 접근 \*Federation 탭의 Metafresh를 클릭

| Welcome Configuration Authentication Federation                            |                                    |  |  |  |
|----------------------------------------------------------------------------|------------------------------------|--|--|--|
| SAML 2.0 SP Metadata                                                       | You are logged in as administrator |  |  |  |
| Tools                                                                      |                                    |  |  |  |
| <ul> <li>Delete my choices of IdP in the IdP discovery services</li> </ul> |                                    |  |  |  |
| XML to simpleSAMLphp metadata converter                                    |                                    |  |  |  |
| Metarefresh: fetch metadata                                                |                                    |  |  |  |
| SAML 2.0 Debugger                                                          |                                    |  |  |  |

## 자주 발생하는 오류 ॥

### **¶** Clock synchronization

\* NTP 시간 동기화 실패로 발생(clock skew < 60s 이어야 함)

#### \* 원인

#### 1. NTP 데몬 정지: NTP 데몬 재실행 2. 연합 메타데이터의 새로 고침이 안됨(오류 I-2 해결방법 참조)

SimpleSAML\_Error\_Error: UNHANDLEDEXCEPTION
Backtrace:
1 www/\_include.php:17 (SimpleSAML\_exception\_handler)
0 [builtin] (N/A)
Caused by: SimpleSAML\_Error\_Exception: Received an assertion that is valid in the future. Check clock synchronization on IdP and SP.
Backtrace:
3 modules/saml/lib/Message.php:660 (sspmod\_saml\_Message::processAssertion)
2 modules/saml/lib/Message.php:613 (sspmod\_saml\_Message::processResponse)
1 modules/saml/www/sp/saml2-acs.php:129 (require)
0 www/module.php:135 (N/A)

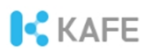

## 자주 발생하는 오류 📗

### ¶ metarefresh failure

| You are logged in as administrator |
|------------------------------------|
| You are logged in as administrate  |
|                                    |
|                                    |

· XML to simpleSAMLphp metadata converter

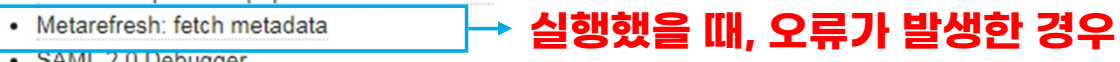

SAML 2.0 Debugger

### \* php.ini 파일 수정

memory\_limit=600M
max\_execution\_time=120

## 기타 오류 발생 대처

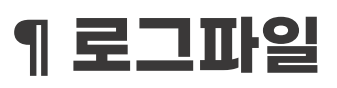

\* /var/log/messages 및 /var/log/httpd/ssl\_error\_log

#### [341fcdbfaf] SimpleSAML\_Error\_Exception: Error 8 - Undefined offset: 0 [341fcdbfaf] Backtrace:

[341fcdbfaf] 10 /var/www/simplesamlphp/www/\_include.php:70 (SimpleSAML\_error\_handler)

- [341fcdbfaf] 9 /var/www/simplesamlphp/modules/outsideRnE/lib/Auth/Process/UserAcl.php:203 (sspmod\_outsideRnE\_Auth\_Process\_UserAcl::process)
- [341fcdbfaf] 8 /var/www/simplesamlphp/lib/SimpleSAML/Auth/ProcessingChain.php:194 (SimpleSAML\_Auth\_ProcessingChain::processState)
- [341fcdbfaf] 7 /var/www/simplesamlphp/lib/SimpleSAML/IdP.php:309 (SimpleSAML\_IdP::postAuth)

[341fcdbfaf] 6 [builtin] (call\_user\_func)

- [341fcdbfaf] 5 /var/www/simplesamlphp/lib/SimpleSAML/Auth/Default.php:133 (SimpleSAML\_Auth\_Default::loginCompleted)
- [341fcdbfaf] 4 [builtin] (call\_user\_func)
- [341fcdbfaf] 3 /var/www/simplesamlphp/lib/SimpleSAML/Auth/Source.php:139 (SimpleSAML\_Auth\_Source::completeAuth)
- [341fcdbfaf] 2 /var/www/simplesamlphp/modules/core/lib/Auth/UserPassBase.php:272 (sspmod\_core\_Auth\_UserPassBase::handleLogin)
- [341fcdbfaf] 1 /var/www/simplesamlphp/modules/core/www/loginuserpass.php:75 (require)
- [341fcdbfaf] 0 /var/www/simplesamlphp/www/module.php:134 (N/A)

#### ※ Error 표시가 서비스 중단을 의미하지는 않습니다. 오류파악이 어려울 경우, 로그파일을 <u>support@kafe.or.kr</u>에 전달

## Apache 보안설정

### **<u>httpd.conf</u>**

▶ 느슨하게 설정된 보안정책(적합 함)

| <ifmodule mod_headers.c=""></ifmodule>                                                                                                    |                                                                                                    |
|----------------------------------------------------------------------------------------------------|----------------------------------------------------------------------------------------------------|
| Header set Content-Security-Policy "default-src https:; script-src ht<br>Header set X-Content-Type-Options nosniff<br>Header set X-XSS-Protection "1;mode=block"<br>Header set Cache-Control "no-cache, no-store, must-realidate"<br>Header set Pragma "no-cache"<br>Header set Expires 0<br>Header always set Referrer-Policy "no-referrer"<br>Header always set Strict-Transport-Security "max-age=31536000; p<br>Header unset X-Forwarded-Host<br> | tps: 'unsafe-inline' 'unsafe-eval'; style-src https: 'unsafe-inline';"<br>> 패킷분석 금지<br>> XSS 탐지 시, 공격차단 및 웹 페이지 출력 금지<br>> 기존 캐시 검사 후, 재 검증 및 저장 금지 (HTTP/1.1<br>> 상동(HTTP/1.0)<br>> 캐시 만료시간 0<br>> 이동정보 추적 금지<br>> 이동정보 추적 금지<br>> 보스트 헤더 조작 금지 |

### ¶ ssl.conf

SSLProtocol +TLSv1.1 +TLSv1.2

## Apache 보안설정 검증

### ¶ Chrome browser, F12 개발자모드에서 오류 점검 필수

\* 오류 확인 시, httpd.conf의 mod\_headers 수정

→ 수정 후 service httpd restart

| :        | Console Issues                                                                                                    |                                         |
|----------|----------------------------------------------------------------------------------------------------|-----------------------------------------|
|          | ♥     top ▼     ●     Filter                                                                                                    | Default levels 🔻 28 Issue               |
| C        | 12 Refused to load the font ' <url>' because it violates the following Content Security Policy directive: 'default-src 'self'". N explicitly set, so 'default-src' is used as a fallback.</url>                                          | lote that 'font-src' was                |
| D        | Download the React DevTools for a better development experience: <u>https://reactjs.org/link/react-devtools</u>                                                                                                    |                                         |
| C        | Refused to connect to ' <url>' because it violates the following Content Security Policy directive: "default-src 'self'". Note set, so 'default-src' is used as a fallback.</url>                                                        | that 'connect-src' w <mark>as no</mark> |
| ⊗ ⊧<br>u | Warning: A future version of React will block javascript: URLs as a security precaution. Use event handlers instead if you can.<br>unsafe HTML try using dangerouslySetInnerHTML instead. React was passed "javascript:void(0)".<br>at a | If you need to generate                 |

### 소프트웨어 방화벽

### ¶ iptables와 selinux는 disabled로 기본 설정 됨

\* 필요할 경우, firewalld(CentOS), ufw(Ubuntu), selinux(CentOS/Ubuntu)를 이용해 방화벽 설정 → 80/http(tcp), 443/https(tcp), 123/ntp(udp), DB 접속주소와 포트는 양방향 개방

### 도서관 응용 지원

### ¶ 전자저널의 경우, 속성정보를 이용해 이용권한을 관리

\* Web of Science 예시

| 등록양식 작성                                                                             |
|-------------------------------------------------------------------------------------|
| Product: Web of Science Core Collection                                             |
| <참조> Clarivate 사의 타 플랫폼(예, JCR) 등은 플랫폼 종류에 맞게 설정                                    |
| Institution Name                                                                    |
| Federation: Korean Access Federation (KAFE)                                         |
| · Identity Provider URL (IDP): 아래 내용을 기입                                            |
| entitylD: entitylD를 기입(2장 참조)                                                       |
| Institution URL: 기관 홈페이지 주소                                                         |
| · Assertion statements: 아래 내용을 기입                                                   |
| scope: 2장 참조                                                                        |
| attributes: eduPersonScopedAffiliation (student@SCOPE, faculty@SCOPE, staff@SCOPE)  |
| <중요> SCOPE은 위 'scope'의 값으로 설정 (예, scope이 kisti.re.kr일 경우, student@kisti.re.kr)      |
| · How can we help you? Please enable offsite access (Shibboleth access) to [플랫폼 이름] |

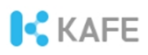

## 도서관 응용 지원(계속)

### ¶ 전자저널의 경우, 속성정보를 이용해 이용권한을 관리

| <pre></pre>                                                                                                    |
|----------------------------------------------------------------------------------------------------|
| <pre>* SCOPE<br/>xmlns:ds="http://www.w3.org/2000/09/xmldsig#" xmlns:sam1="urn:oasis:names:tc:SAML:2.0:assertion" xml<br/>xmlns:mdui="urn:oasis:names:tc:SAML:metadata:ui" xmlns:mdattr="urn:oasis:names:tc:SAML:metadata:att:<br/>xmlns:mdrpi="urn:oasis:names:tc:SAML:metadata:rpi" xmlns:idpdisc="urn:oasis:names:tc:SAML:profiles:</pre>                                                                                                    |
| <pre>xmins:mapi="urn:oasis:names:tc:SAML:metadata:ui" xmins:mattr="urn:oasis:names:tc:SAML:metadata:att;<br/>xmlns:mdrpi="urn:oasis:names:tc:SAML:metadata:rpi" xmlns:idpdisc="urn:oasis:names:tc:SAML:profiles::</pre>                                                                                                    |
| Xmins:marpi-"urn:Gasis:names:tc:SAML:metadata:rpi" Xmins:lapaisc-"urn:Gasis:names:tc:SAML:profiles:                                                                                                    |
| vmlne, init="unn, orgin, shares the SAMT unrofiles, SSO, neglect-init", vmlne, vei="""                                                                                                    |
| with strict and constrained to the strict of the strict of |
| <pre><md:fxtensions></md:fxtensions></pre>                                                                                                    |
| <pre>~ ~ ~ ~ ~ ~ ~ ~ ~ ~ ~ ~ ~ ~ ~ ~ ~ ~ ~</pre>                                                                                                    |
| <pre></pre>                                                                                                    |
| T EIIIIIEIIIEII                                                                                                    |
| (TLZIAH) <pre><mdattr:entityattributes></mdattr:entityattributes></pre>                                                                                                    |
| (ハイマるエ) <saml:attribute false"="" name="http://macedir.org/entity-category-support" nameformat="urn&lt;/pre&gt;&lt;/td&gt;&lt;/tr&gt;&lt;tr&gt;&lt;td&gt;- toculty &lt;saml:AttributeValue&gt;https://refeds.org/sirtfi&lt;/saml:AttributeValue&gt;&lt;/td&gt;&lt;/tr&gt;&lt;tr&gt;&lt;td&gt;&lt;/saml:Attribute&gt;&lt;/td&gt;&lt;/tr&gt;&lt;tr&gt;&lt;td&gt;- staff&lt;/td&gt;&lt;/tr&gt;&lt;tr&gt;&lt;td&gt;&lt;/td&gt;&lt;/tr&gt;&lt;tr&gt;&lt;td&gt;- alum&lt;/td&gt;&lt;/tr&gt;&lt;tr&gt;&lt;td&gt;Shipmd:Scope recexp=" urn:oasis:names:tc:saml:attribute:assurance-certification"="">kaist.ac.kr</saml:attribute>                                                                                                    |
| <pre>setfiliata</pre>                                                                                                    |
| - OIIIIIOIE <pre></pre>                                                                                                    |
| <pre></pre>                                                                                                    |
| → STUGENT@SCOPE <pre></pre>                                                                                                    |
| <pre></pre>                                                                                                    |
| ( $\Psi$ , Student( $W$ , Student( $W$ , Student) < mdu:Logo width="53" height="17">https://kafe.kaist.ac.kr/kaist_small_logo.png                                                                                                    |
| <pre></pre>                                                                                                    |
| <mdu: discohints=""></mdu:>                                                                                                    |
| <pre><moul:geolocationhint>geo:30.3/2300,127.300149</moul:geolocationhint> </pre>                                                                                                    |
|                                                                                                    |

Federation metadata

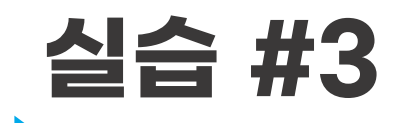

연합메타데이터의 내용 확인

### https://fedinfo.kreonet.net/signed metadata/federation/KAFEprofed/metadata.xml

URL은 edu.kafe.or.kr를 참조

KAFE

### **Korean Access Federation**

https://www.kafe.or.kr/ support@kafe.or.kr